## **TRB**

## **HOW TO UPDATE: PASSWORD & SECURITY QUESTIONS**

**Access Online Services** 

Log in to Online Services https://trbaccount.ntschools.net/Login.aspx

**Open Account Settings** 

Navigate to the Personal Details page and click Account Security Questions, Password & ePass

|                                                        | TEACHER REGISTRATION BOARD<br>of the Northern Territory |
|--------------------------------------------------------|---------------------------------------------------------|
| Personal Details   Payments   School A                 | Audit   HALT Application   HALT EOI                     |
| OF THE NORTHERN TERRITORY, Teacher Reg<br>Teacher at ? | gistration Board (TRB# 12721) ePass: [none]             |
| Update your details                                    | Account Security Questions, Password & ePass            |
|                                                        |                                                         |
| Cha                                                    | ange Password                                           |
| Change                                                 | Password                                                |
| Change TRB Account Password                            |                                                         |
| Current Password                                       | <b>←</b>                                                |
| New Password                                           |                                                         |
| Confirm New Password                                   |                                                         |
| Change Password                                        |                                                         |
|                                                        |                                                         |

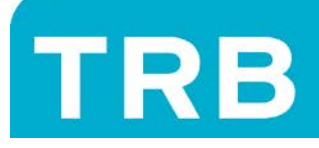

## TEACHER REGISTRATION BOARD of the Northern Territory

## **Update Security Question Answers**

| curity Questions  |                                             |  |
|-------------------|---------------------------------------------|--|
| curity Question 1 | What school did you attend for sixth grade? |  |
| wer               |                                             |  |
| urity Question 2  | What was the name of your first pet?        |  |
| wer               |                                             |  |
| Save              |                                             |  |

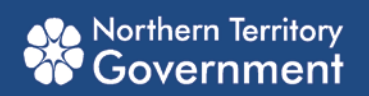